# > <u>COMPROMISOS Y COMPETENCIAS:</u>

Esta pantalla contiene un listado de evaluados y las opciones de A. "Concertar Compromisos", B. "Ver compromisos concertados" y C. Ajustar compromisos comportamentales.

| 倄 Inicio | Compromisos Y Compete | encias 🔒 Evidencias ╞ Compromis | os de Mejoramiento | 🕼 Evaluar |          |            |  |
|----------|-----------------------|---------------------------------|--------------------|-----------|----------|------------|--|
|          | Página 1 de 2         | Mostrando 7 de 9                |                    |           | Anterior | Siguiente  |  |
|          | Documento             | Evaluado                        | Opciones           |           |          |            |  |
|          | 5911479               | JORGE PEÑA                      | ∞ = 2              |           |          |            |  |
|          | 3698523654            | JUAN PEREZ                      | ©                  | _         |          | <b>A</b> . |  |
|          | 96969696              | MILLER ABRIL CUATRO             | @ ≡                |           |          | <b>B</b> . |  |
|          | 96325871              | PRUEBA ARMENIA                  | ∞ ≡ 🏜              |           |          | <b>C</b> . |  |
|          | 222224444             | PRUEBA CARDOZO                  | ∞ ≡ 🏜              |           |          |            |  |
|          | 25252525              | PRUEBA VEINTINUEVE MARZO        | ® 🗏 🎝              |           |          |            |  |
|          | 858585                | PRUEBA VEINTIOCHO MARZO         | © ≡ 🎝              |           |          |            |  |

A. <u>Concertar Compromisos</u>: Durante la fase de Concertación de compromisos, usted deberá señalar el periodo a evaluar y si hay lugar a conformar comisión evaluadora.

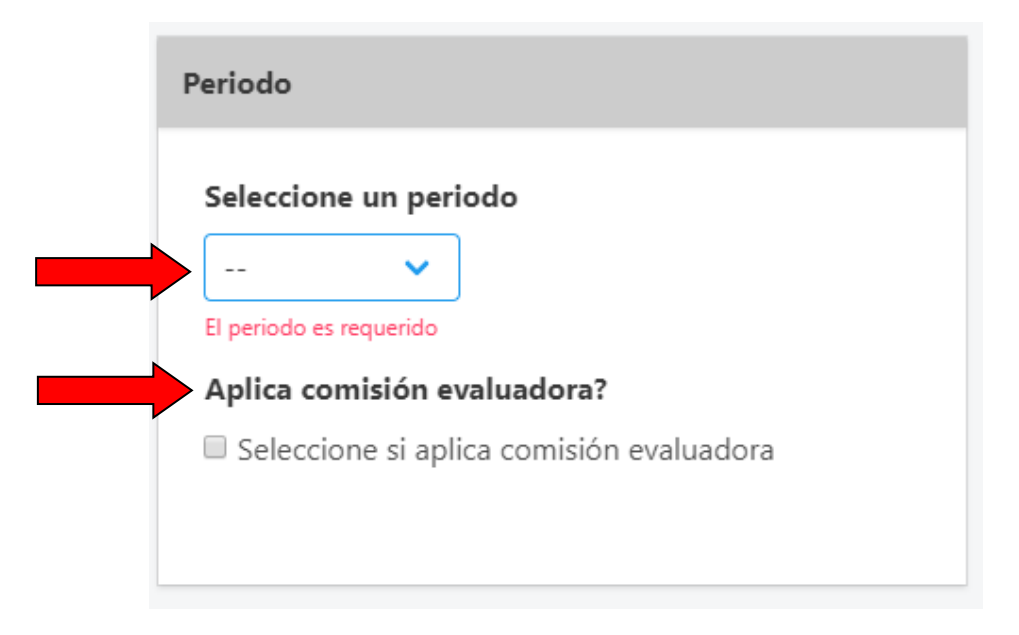

En caso de marcar la opción "seleccione si aplica comisión evaluadora" se desplegará una lista con los usuarios que tienen rol Comisión evaluadora de la cual se deberá escoger un funcionario.

| Aplica comisión evaluadora?                         |                 |       |  |  |  |  |  |  |  |
|-----------------------------------------------------|-----------------|-------|--|--|--|--|--|--|--|
| Seleccione si aplica comisión evaluadora            |                 |       |  |  |  |  |  |  |  |
| Comisión evaluadora                                 |                 |       |  |  |  |  |  |  |  |
| Seleccione un usuario                               | ~               |       |  |  |  |  |  |  |  |
| Por favor, seleccione el usuario (Comisió<br>lista. | n evaluadora) o | le la |  |  |  |  |  |  |  |

Una vez se señale la información de las casillas anteriores, se habilitarán los botones que le permitirán ingresar la información de los compromisos funcionales y comportamentales.

| Compromisos funcionales                             |        |  |
|-----------------------------------------------------|--------|--|
| Ingresar compromiso funcional                       |        |  |
|                                                     |        |  |
| Meta Compromiso Peso Opciones                       |        |  |
| Debe ingresar minimo 1 compromisos funcionales      |        |  |
| Compromisos comportamentale                         | S      |  |
| Ingresar compromiso comportamental                  |        |  |
| Compromiso Eliminar                                 | •<br>• |  |
| Debe ingresar minimo 3 compromisos comportamentales |        |  |
| Concertar comp                                      | omisos |  |

### **Compromisos funcionales:**

Para registrar cada compromiso funcional, deberá seleccionar el botón "Ingresar compromiso funcional", se mostrará una lista desplegable en la que deberá indicar la "Meta" a la cual desea asociar el compromiso funcional que se encuentra registrando, además de digitar el compromiso a concertar y el peso porcentual que se le asignará en el marco del proceso de evaluación.

| Ingresar compromiso funcional                | 8 |
|----------------------------------------------|---|
| Meta                                         |   |
|                                              | ~ |
| La meta es requerida                         |   |
| Compromiso                                   |   |
| Ingrese el compromiso                        |   |
|                                              |   |
|                                              |   |
| El compromiso es requerido                   |   |
| Peso                                         |   |
| Ingrese el peso del compromiso               |   |
|                                              |   |
| Guardar compromiso funcional <u>Cancelar</u> |   |
|                                              |   |

Es importante aclarar que se debe seguir el proceso para cada uno de los compromisos funcionales y por ningún motivo se pueden ingresar varios compromisos en un solo registro.

Una vez registrados todos los compromisos funcionales, podrá visualizar en la parte derecha de la

| pantalla | la  | información  | registrada | y | las | opciones | de | "Editar | Compromiso" | 🖾 y | "Eliminar |
|----------|-----|--------------|------------|---|-----|----------|----|---------|-------------|-----|-----------|
| comprom  | isc | " <b>「</b> ] |            |   |     |          |    |         |             |     |           |

## **Compromisos funcionales**

## Ingresar compromiso funcional

| Meta                                    | Compromiso                                | Peso | Opciones |
|-----------------------------------------|-------------------------------------------|------|----------|
| Desarrollar el proceso de Evaluación de | Compromiso ejercicio de prueba aplicativo | 35   | 2        |
| desempeño.                              | SEDEL                                     |      | 1        |
| Desarrollar el proceso de Evaluación de | Compromiso ejercicio de prueba aplicativo | 65   | 2        |
| desempeño.                              | SEDEL 2                                   |      | 1        |

### **Compromisos comportamentales:**

Para registrar los compromisos comportamentales deberá dar clic en el botón "Ingresar compromiso comportamental", allí se habilitará una nueva ventana con las competencias comportamentales comunes a los servidores y por nivel jerárquico establecidas en el decreto 2539 de 2005 y decreto 815 de 2018.

Tenga en cuenta que solo deberá seleccionar competencias de uno de los dos decretos según corresponda, así:

- *Decreto 2539 de 2005* : Serán contempladas por las entidades y organismos que a la fecha no cuenten con los manuales específicos de funciones y de competencias laborales actualizados, de acuerdo con lo previsto en los artículos 2.2.4.7 y 2.2.4.8 del citado decreto y

- *Decreto 815 de 2018*: Serán contempladas por las entidades y organismos que cuenten con manuales de funciones actualizados.

| Ingresar compromiso comportamental                                 |          | 8         |
|--------------------------------------------------------------------|----------|-----------|
| Página 1 de 5 Mostrando 7 de 30                                    | Anterior | Siguiente |
| Compromiso                                                         | Agregar  |           |
| Aprendizaje continuo - Decreto 815                                 | <b>»</b> |           |
| Orientación a resultados - Decreto 815                             | <b>»</b> |           |
| Orientación a resultados - Decreto 2539                            | <b>»</b> |           |
| Orientación al usuario y al ciudadano -Decreto 815                 | <b>»</b> |           |
| Orientación al usuario y al ciudadano - Decreto 2539               | <b>»</b> |           |
| Compromiso con la organización -Decreto 815                        | <b>»</b> |           |
| Compromiso con la organización - Decreto 2539                      | <b>»</b> |           |
| Usted ha seleccionado 0 compromisos (debe seleccionar entre 3 y 5) |          |           |

Los compromisos comportamentales agregados, únicamente podrán ser eliminados antes del finalizar

el proceso de concertación, seleccionando la opción "Eliminar"

| Compromiso                                           | Eliminar |
|------------------------------------------------------|----------|
| Aprendizaje continuo - Decreto 815                   |          |
| Orientación a resultados - Decreto 2539              |          |
| Orientación al usuario y al ciudadano - Decreto 2539 |          |
| Compromiso con la organización - Decreto 2539        |          |
| Trabajo en equipo -Decreto 815                       |          |

Posteriormente, deberá seleccionar de la lista desplegable el tipo de concertación según corresponda:

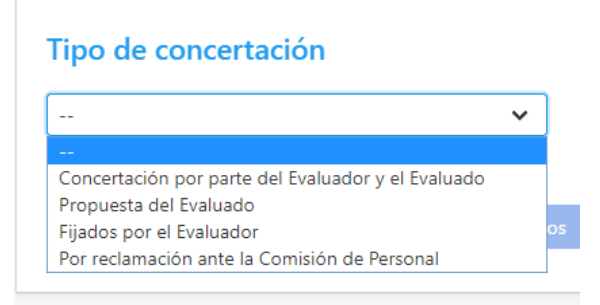

Una vez finalice el cargue de la información, deberá dar clic el botón "Concertar compromisos" y confirmar dicha decisión para que la información se registre correctamente en el sistema.

| Compromisos                                        |                                                  |      |          |                                                  |   |
|----------------------------------------------------|--------------------------------------------------|------|----------|--------------------------------------------------|---|
| Compromisos funcionales                            |                                                  |      |          |                                                  |   |
| Ingresar compromiso funcional                      |                                                  |      |          |                                                  |   |
| Meta                                               | Compromiso                                       | Peso | Opciones |                                                  |   |
| Desarrollar el proceso de Evaluación de desempeño. | Compromiso N1. Realizar proceso de evaluación.   | 50   | 6        |                                                  |   |
| Desarrollar el proceso de Evaluación de desempeño. | Compromiso N2. Realizar proceso de concertación. | 50   | 6        |                                                  |   |
|                                                    |                                                  |      |          |                                                  |   |
| Compromisos comportamentales                       |                                                  |      |          |                                                  |   |
| Ingresar compromiso comportamental                 |                                                  |      |          |                                                  |   |
| Compromiso                                         | Opciones                                         |      |          |                                                  |   |
| Aprendizaje continuo - Decreto 815                 |                                                  |      |          |                                                  |   |
| Orientación a resultados - Decreto 815             |                                                  |      |          |                                                  |   |
| Orientación al usuario y al ciudadano -Decreto 815 |                                                  |      |          | Concertar compromisos                            | × |
|                                                    |                                                  |      |          |                                                  |   |
| Tipo de concertación                               |                                                  |      |          | Esta seguro de <u>concertar los compromisos?</u> |   |
| Concertación por parte del Evaluador y el Evaluado | <b>~</b>                                         |      |          |                                                  |   |
| Concertar compr                                    | romisos                                          |      |          | Confirmar <u>Cantelar</u>                        |   |
|                                                    |                                                  |      |          |                                                  |   |

B. <u>Ver compromisos concertados</u> Podrá visualizar los compromisos funcionales y comportamentales registrados y aceptados por el "evaluado" e imprimir los compromisos dando clic en el botón "Generar Formato PDF".

| luador:                                             |                                                       |      |
|-----------------------------------------------------|-------------------------------------------------------|------|
| ompromisos funcionales                              |                                                       |      |
| Vieta                                               | Compromiso                                            | Peso |
| net1a 1<br>dasdasdasdasdasdasdasdasdasdasdasdasdasd | hghjghgjhg<br>jhhjghgjhgh<br>jgjgjghgjghg ghjgjg      | 30   |
| net1a 1<br>dasdasdasdasdasdasdasdasdasdasdasdasdasd | gfhggfhgfhg<br>gffhfhfhfhfhfhfhgf<br>ghfgfhfhgfhgfhgf | 70   |
| compromisos comportamentales                        |                                                       |      |
| Compromiso                                          |                                                       |      |
| Aprendizaje continuo - Decreto 815                  |                                                       |      |
| Orientación a resultados - Decreto 2539             |                                                       |      |
| Compromiso con la organización Decreto 915          |                                                       |      |
| compromiso con la organización -Decreto 815         |                                                       |      |
| Compromiso con la organización - Decreto 2539       |                                                       |      |

Una vez se genere el PDF con los compromisos concertados, se visualizará un documento con la información del evaluador, evaluado (o evaluados en caso de conformar comisión evaluadora), compromisos funcionales y comportamentales, además de los espacios para la firma de quienes participaron en el proceso y para señalar la información en caso de que se presenten reclamaciones durante la concertación de compromisos.

|                                                                                               | in Harcardi<br>Inda Crit                                                                                                    | с                         |                | PROCESC<br>CIÓN DE C | N NACIO        | IÓN DEL DE     | EL SERV                                                                                                    | ICIO CIVII<br>LABORAL<br>COMPORTAM | L                    |         | CN               | sc 笔        |         |
|-----------------------------------------------------------------------------------------------|----------------------------------------------------------------------------------------------------|---------------------------|----------------|----------------------|----------------|----------------|----------------------------------------------------------------------------------------------------|------------------------------------|----------------------|---------|------------------|-------------|---------|
| PERIODO EVALUA                                                                                | CION DIA                                                                                                    | MES                       | AÑO            | AL                   | DIA            | MES            | AÑO                                                                                                    | FECHA                              | CONCERTACIÓN DE      |         | DIA              | MES         |         |
|                                                                                               | 01                                                                                                    | 02                        | 2019           |                      | 31             | 01             | 2020                                                                                                    |                                    | OMPROMISOS           |         | 15               | 02          |         |
| Tipo de Documento                                                                             | Número de                                                                                                    | identificación            |                | 1.1                  | DENTIFIC/      | Primer ap      | L EVALUA                                                                                                    | DO                                 |                      | Sec     | oundo apellid    | 0           |         |
| C.C.                                                                                          |                                                                                                    |                           |                |                      |                |                |                                                                                                    |                                    |                      |         |                  |             |         |
|                                                                                               | Primer nombre                                                                                                    |                           |                |                      |                | Otros non      | nbres                                                                                                    |                                    |                      | N       | vel jerárquico   |             |         |
| PRUEBA Profesional                                                                            |                                                                                                    |                           |                |                      |                |                |                                                                                                    |                                    |                      |         |                  |             |         |
|                                                                                               |                                                                                                    |                           |                | Dep                  | endencia o áre | ia a la que pe | rtenece el eva                                                                                                    | luado                              |                      |         |                  |             |         |
|                                                                                               |                                                                                                    |                           |                |                      | Grupo d        | e Talento      | Humano                                                                                                    |                                    |                      |         |                  |             |         |
|                                                                                               |                                                                                                    |                           | 0              | Denominación         | del empleo     |                |                                                                                                    |                                    |                      |         | Código           | _           | Grade   |
|                                                                                               |                                                                                                    |                           |                |                      |                |                |                                                                                                    |                                    |                      |         | 340              |             | 12      |
| FDGFDGFDDGFDFDGF                                                                              | DEG EDGEDGEDEDEG                                                                                                    | DGFD FDFD                 | DFDGFD FI      | DGFDFDFG             | Prop           | ósito del en   | npleo                                                                                                    |                                    |                      |         |                  |             |         |
|                                                                                               |                                                                                                    |                           |                | DENTIFIC             |                |                | 4DOD (1-4                                                                                                    |                                    |                      |         |                  |             |         |
| Tipo de Documento                                                                             | Número de                                                                                                    | identificación            | 11.1           | DENTIFIC             | ACION DE       | Primer ap      | ellido                                                                                                    | e inmedidato                       | ,                    | Se      | gundo apellid    | 0           | -       |
| C.C.                                                                                          |                                                                                                    |                           |                |                      |                |                |                                                                                                    |                                    |                      |         |                  |             |         |
|                                                                                               | Primer nombre                                                                                                    |                           |                |                      |                | Otros non      | nbres                                                                                                    |                                    |                      | N       | vel jerárquico   |             |         |
|                                                                                               | ALEJANDRA                                                                                                    |                           |                |                      |                |                |                                                                                                    |                                    |                      |         |                  |             |         |
|                                                                                               |                                                                                                    |                           |                | Área                 | o Dependenc    | ia a la que pe | rtenece el eva                                                                                                    | luador                             |                      |         |                  |             |         |
|                                                                                               |                                                                                                    |                           |                |                      | Grupo d        | e Talento      | Humano                                                                                                    |                                    |                      |         |                  |             |         |
|                                                                                               |                                                                                                    |                           | 0              | Denominación         | del empleo     |                |                                                                                                    |                                    |                      |         | Código           |             | Grade   |
|                                                                                               |                                                                                                    |                           |                |                      |                |                |                                                                                                    |                                    |                      |         |                  |             |         |
| 10.1                                                                                          | DENTIFICACIÓN                                                                                                    | EVALUA                    | OOR (Sen       | vidor públi          | co de Libre    | Nombran        | niento y Re                                                                                                    | emoción en c                       | aso de constituir Co | omisiór | n Evaluad        | ora)        |         |
| Tipo de Documento                                                                             | Número de                                                                                                    | identificación            |                |                      |                | Primer ap      | elido                                                                                                    |                                    |                      | Set     | gundo apellid    | ٥           |         |
|                                                                                               | Colorest and the second second s |                           |                |                      |                | 01             |                                                                                                    |                                    |                      |         | and freedom free |             |         |
|                                                                                               | Primer nombre                                                                                                    |                           |                |                      |                | Ceds has       | in the second second seco |                                    | _                    |         | va jenerquico    |             | _       |
|                                                                                               |                                                                                                    |                           |                | Årea                 | o Dependenc    | ia a la que pe | rtenece el eva                                                                                                    | luador                             |                      |         |                  |             |         |
|                                                                                               |                                                                                                    |                           |                |                      |                |                |                                                                                                    |                                    |                      |         |                  |             |         |
|                                                                                               |                                                                                                    |                           | (              | Denominación         | del empleo     |                |                                                                                                    |                                    |                      |         | Código           |             | Grade   |
|                                                                                               |                                                                                                    |                           |                |                      |                |                |                                                                                                    |                                    |                      |         |                  |             |         |
|                                                                                               |                                                                                                    |                           | IV. O          | CONCERT              | ACIÓN DE       | COMPR          | OMISOS F                                                                                                    | UNCIONALE                          | ES                   |         |                  | -           |         |
|                                                                                               |                                                                                                    |                           | c              | OMPROMIS             | OS FUNCION     | ALES           |                                                                                                    |                                    |                      |         | Pe               | so porcentu | ial del |
| hghjghgjhg jhhjghgjh                                                                          | ih jajajahajaha ohja                                                                                                    | 9                         |                |                      |                |                |                                                                                                    |                                    |                      |         | L                | 30          |         |
| gingginging giftlinith                                                                        | Iningf ghfgfhfhgfhgf                                                                                                    | hat                       |                |                      |                |                |                                                                                                    |                                    |                      |         |                  | 70          |         |
| No.                                                                                           |                                                                                                    |                           | V. CONC        | ERTACIO              | DN DE CO       | COMPET         | SOS COM                                                                                                    | PORTAMEN                           | TALÉS                |         |                  |             | _       |
| 1 Aprendizaje                                                                                 | continuo - Decreto I                                                                                                    | 315                       |                |                      |                | CONC ET        |                                                                                                    |                                    |                      |         |                  |             | -       |
| 2 Orientación                                                                                 | a resultados - Decre                                                                                                    | to 2539                   |                |                      |                |                |                                                                                                    |                                    |                      |         |                  |             |         |
| 3 Compromise                                                                                  | con la organizació                                                                                                    | n -Decreto 8              | 15             |                      |                |                |                                                                                                    |                                    |                      |         |                  |             |         |
| 4 Compromise                                                                                  | Compromiso con la organización - Decreto 2539                                                                                                    |                           |                |                      |                |                |                                                                                                    |                                    |                      |         |                  |             |         |
| 5 Orientación                                                                                 | al usuario y al ciuda                                                                                                    | dano -Decre               | to 815         |                      |                |                |                                                                                                    |                                    |                      |         |                  |             |         |
|                                                                                               | -                                                                                                    |                           |                |                      | 1              | /I. FIRMA      | S                                                                                                    |                                    |                      |         |                  |             |         |
|                                                                                               | FIRMA DEL EVALUAL                                                                                                    | 00                        |                |                      | FIRM           | DEL JEFE IN    | MEDIATO                                                                                                    |                                    | FIRMA DEL EVA        | LUADOR  | EN COMISIÓN      | EVALUADOR   | AS      |
|                                                                                               |                                                                                                    |                           |                | 1                    |                |                |                                                                                                    |                                    |                      |         |                  |             |         |
|                                                                                               |                                                                                                    |                           |                | 1                    |                |                |                                                                                                    |                                    |                      |         |                  |             |         |
|                                                                                               |                                                                                                    | DATOS D                   | L TESTIGO      |                      |                |                |                                                                                                    | FIRMA DE                           | L TESTIGO            |         |                  | FEC         | CHA     |
| Ausencia de                                                                                   |                                                                                                    |                           |                |                      |                |                |                                                                                                    |                                    |                      |         |                  |             |         |
| Ausencia de<br>concertación (El<br>evaluador procederá a                                      |                                                                                                    |                           |                |                      |                |                |                                                                                                    |                                    |                      |         |                  |             |         |
| Ausencia de<br>concertación (El<br>evaluador procederá a<br>fijarlos)                         |                                                                                                    |                           |                |                      |                |                |                                                                                                    |                                    |                      |         |                  |             |         |
| Ausencia de<br>concertación (El<br>evaluador procederá a<br>fijarlos)                         |                                                                                                    |                           |                |                      | VII. F         | RECLAMA        | CIÓN                                                                                                    |                                    |                      |         |                  |             |         |
| Ausencia de<br>concertación (El<br>evaluador procederá a<br>fijartos)<br>RECLAMACIÓN EN ÚNICA | NSTANCIA ANTE LA COM                                                                                                    | SIÓN DE PERS(<br>de 2018) | NAL (Pariigral | fo del               | VII. F         | RECLAMA        | CIÓN<br>ISIÓN DE PEF                                                                                                    | RSONAL                             | MO                   | TIVACIÓ |                  | CISIÓN      |         |

A. Ajustar Compromisos concertados : en la cual podrán adelantarse los ajustes de compromisos en los casos señalados por la norma.

| 🕷 Inicio | Compromisos Y Compe | tencias 🛛 🖬 Evidencias           | ⊟ Compromisos de Mejoramiento | → Salir |
|----------|---------------------|----------------------------------|-------------------------------|---------|
|          |                     |                                  |                               |         |
|          |                     |                                  |                               |         |
|          | Evaluados           | <u>Consultar evaluados con c</u> | ompromisos rechazados         |         |
|          | Documento           | Evaluado                         | Onciones                      |         |
|          | 222224444           | PRUEBA                           |                               |         |
|          | 85214780            |                                  |                               |         |
|          | 05214705            | PROEBA                           | S = 2                         |         |
|          | 12345678            | USUARIO DE PRUEBA                | S 🗮 🏜                         |         |
|          |                     |                                  |                               |         |

En ese sentido, una vez se ingrese a la opción "Ajustar Compromisos concertador", podrá desde la

opción "Editar" <sup>1</sup> en el campo "Compromisos funcionales", modificar la información de Meta asociada y la redacción del Compromiso .

| Periodo                                                                    | Compromisos                                                                                                    |                                                                                           |      |          |                   |                                                |  |   |
|----------------------------------------------------------------------------|----------------------------------------------------------------------------------------------------|-------------------------------------------------------------------------------------------|------|----------|-------------------|------------------------------------------------|--|---|
| Seleccione un periodo<br>2019 - 2020 🗸                                     | Compromisos funcionales                                                                                                    |                                                                                           |      |          |                   |                                                |  |   |
| Aplica comisión evaluadora?<br>Seleccione si aplica comisión<br>evaluadora | Meta                                                                                                    | Compromiso                                                                                | Peso | Opciones |                   |                                                |  |   |
|                                                                            | Desarrollar el proceso de<br>Evaluación de<br>desempeño.                                                                                                    | Adelantar el proceso de concertación de<br>compromisos funcionales y<br>comportamentales. | 100  | ď        |                   |                                                |  |   |
|                                                                            | Compromisos comportamentales                                                                                                    |                                                                                           |      |          |                   |                                                |  |   |
|                                                                            | Compromiso                                                                                                    | Opciones                                                                                  |      |          |                   |                                                |  |   |
|                                                                            | Aprendizaje continuo - Decreto 815<br>Orientación a resultados - Decreto 815<br>Compromiso con la organización -Decreto 815<br>Trabajo en equipo -Decreto 815 |                                                                                           |      |          |                   |                                                |  |   |
|                                                                            |                                                                                                    |                                                                                           |      |          |                   |                                                |  |   |
|                                                                            |                                                                                                    |                                                                                           |      |          | Motivo ajuste Con | npromisos concertados<br>Concertar compromisos |  | ~ |

Así mismo, deberá señalar cuál es el motivo de ajuste de compromisos de acuerdo con lo estipulado en la norma:

- Si durante el período de evaluación se producen cambios en los planes institucionales o metas por áreas, dependencias, grupos internos de trabajo y procesos o indicadores de gestión, insumo base para la concertación.
- Por separación temporal del evaluado del ejercicio de las funciones de su cargo por un término superior a treinta (30) días calendario.
- Por cambio definitivo del empleo como resultado del traslado del evaluado o reubicación de su empleo.
- Por asignación de funciones, en los términos del artículo 2.2.5.5.52 del Decreto No. 648 de 20171 o la norma que lo modifique.

# Motivo ajuste Compromisos concertados

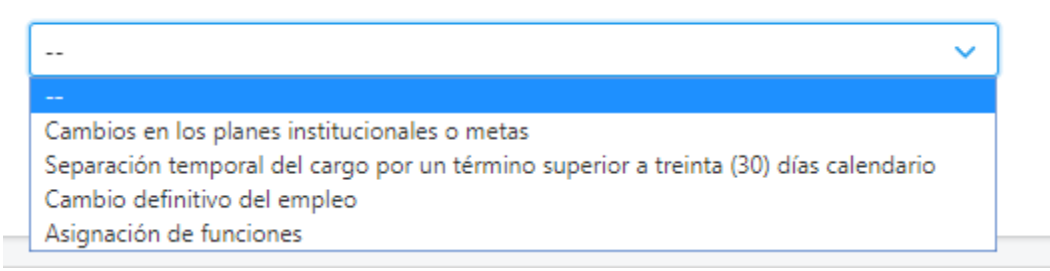

Una vez se diligencie toda la información, se podrá dar clic en "concertar compromisos" nuevamente.